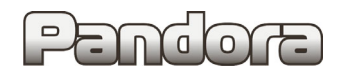

Карта установки Pandora DX-90/6x/9x/Lora на автомобиль Haval M6 2021 код модели 3424

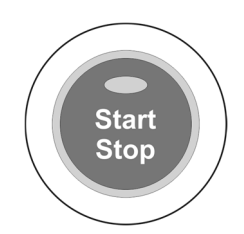

Для комплектаций: с кнопкой Start Stop и АКПП с кнопкой Start Stop и МКПП

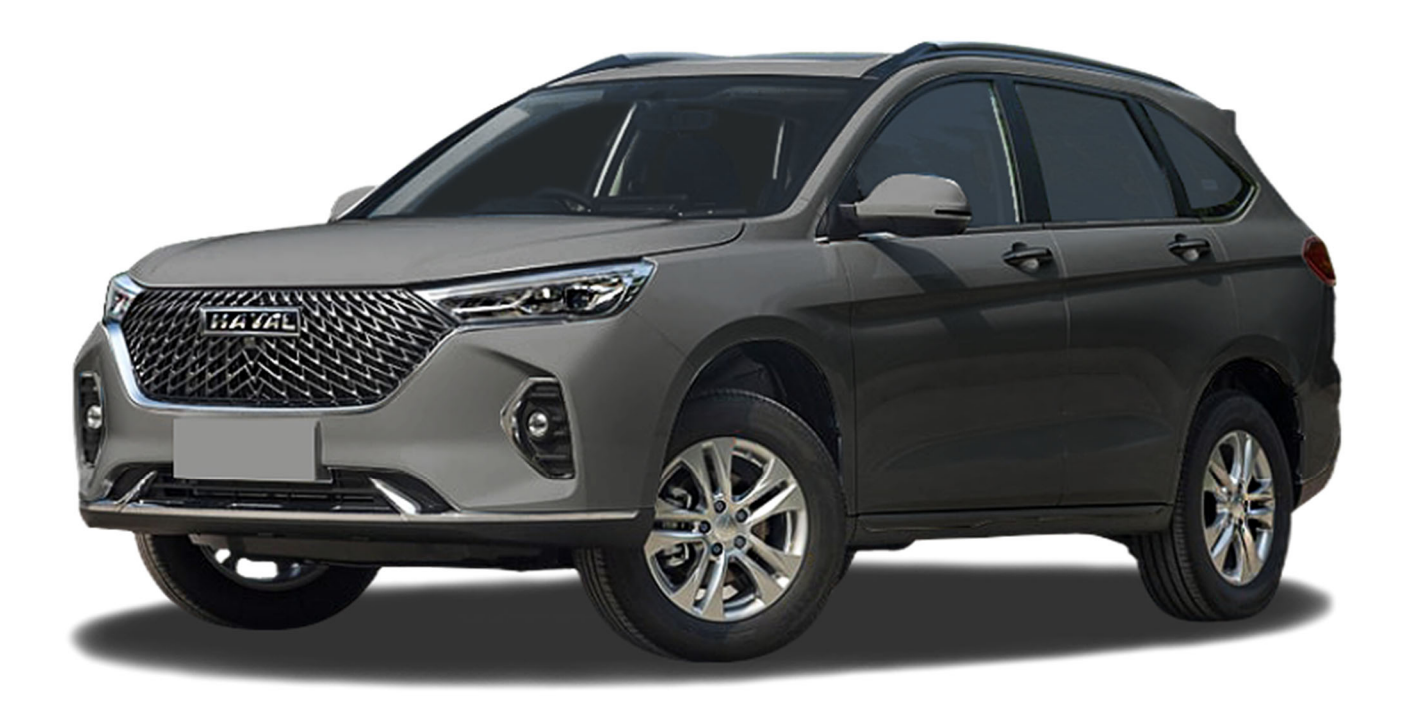

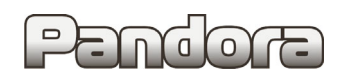

## Оглавление

| 2  |
|----|
| 2  |
| 3  |
| 3  |
| 4  |
| 5  |
| 6  |
| 7  |
| 11 |
| 11 |
| 12 |
| 14 |
| 14 |
|    |

## Перед установкой

В связи с тем, что автопроизводитель может вносить изменения как в схему электрооборудования автомобиля, так и в CAN – команды, перед установкой системы необходимо проверить чтение CAN – статусов и выполнение CAN – команд. Если какой-то из CAN-статусов не читается или не выполняется CAN-команда управления, необходимо произвести аналоговое подключение, а CAN – команду или CAN – статус программно отключить.

Данная карта установки носит рекомендательный характер.

Монтаж и подключение системы должен осуществляться квалифицированными специалистами. Соединения проводов и их изоляция должны выполняться в соответствии с требованиями автопроизводителя.

При укладке проводов необходимо избегать их соприкосновения с острыми элементами и движущимися частями автомобиля.

Прокладку проводов через отверстия необходимо осуществлять через специальные резиновые втулки.

Схема электрооборудования автомобиля и цвета проводов могут быть изменены автопроизводителем, поэтому перед установкой охранной системы рекомендуемые точки подключения следует проверить.

### Настройка системы перед установкой

Необходимо выполнить следующие этапы подготовки:

- 1. Загрузка и установка Pandora Specialist для Windows (программа доступна по ссылке specialist.alarmtrade.ru);
- 2. Регистрация учётной записи установщика (если нет учётной записи);
- 3. Перевод системы в режим программирования (см. раздел Перевод системы в режим программирования);
- 4. Обновление ПО базового блока (см. раздел Обновление ПО базового блока);
- 5. Выбор кода модели автомобиля (см. раздел Выбор кода модели);
- 6. Настройка базового блока под конкретный автомобиль (см. раздел <u>Таблица настроек</u>).

Во время настройки ВСЕГДА проверяйте обновления для Pandora Specialist и для базового блока.

## Перевод системы в режим программирования

Для перевода системы в режим программирования используйте сервисный ПИН-код (по умолчанию 1-1-1-1).

| 2 | Система должна быть снята с охраны, зажигание в автомо<br>установлена на автомобиль), режим Valet должен быть вы                                                                                     | ібиле должно быть выключено (в случае если система уже<br>ыключен. |
|---|----------------------------------------------------------------------------------------------------|--------------------------------------------------------------------|
|   | <ul> <li>Нажмите кнопку «valet» количество раз, соответствующее<br/>первой цифре ПИН-кода (в данном случае 1 раз).</li> <li>Нажатие будет сопровождаться зелёной вспышкой<br/>миличатора.</li> </ul> | Pandora                                                            |
| 1 | индикатора.<br>- Пауза более 1 секунды и <mark>красная</mark> вспышка статусного<br>индикатора свидетельствует о подтверждении ввода<br>первой цифры и переходу к вводу следующей.                   | x4 c naysok                                                        |
|   | - Таким же образом введите вторую, третью и четвёртую<br>цифру ПИН-кода.                                                                                                    |                                                                    |
| 2 | <ul> <li>После ввода четвёртой цифры система подтвердит<br/>правильный ввод кода красными и зелеными вспышками<br/>индикатора и перейдет в режим программирования</li> </ul>                         | Pandora                                                            |
| 2 | Если код введен некорректно, на это укажет долгая красн<br>состояние. Новый ввод можно осуществить только через !                                                                                    | ая вспышка индикатора, и система перейдет в предыдущее<br>5 сек.   |

## Обновление ПО базового блока

- 1. Запустите программу Pandora Specialist, подключите базовый блок к компьютеру и переведите его в режим программирования (см. раздел <u>Перевод системы в режим программирования</u>).
- 2. На Главном экране Pandora Specialist выберите Расширенный монтаж.

| 6 | Быстрый монтаж<br>Пошаговая установка по готовым<br>настройкам и картам монтажа | <b>•</b> | Расширенный монтаж<br>Детальная настройка и проверка<br>состояния системы | 0 | Конфигуратор настроек<br>Создание и изменение настроек<br>без самой сигнализации |
|---|---------------------------------------------------------------------------------|----------|---------------------------------------------------------------------------|---|----------------------------------------------------------------------------------|
| 0 | Поддержка автомобилей<br>Изучение поддерживаемых<br>функций автомобиля          | <b></b>  | Обратная связь<br>Отзыв о монтаже и возвожных<br>улучшениях программы     |   |                                                                                  |

3. В следующем окне выберите из списка подключенную систему, переведённую в режим программирования.

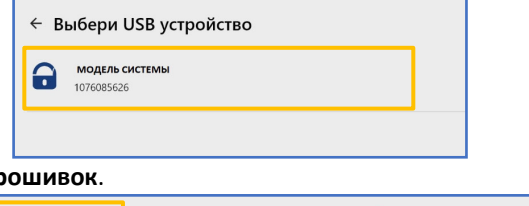

4. Выберите раздел Проверка прошивок.

| S   | Проверка прошивок<br>Обновите прошивки системы до<br>актуальных версий | 53 | Расширенные настройки<br>Выполните полную настройку<br>системы | යේදු | Бесключевой обход<br>Обучение бесключевому обходу<br>штатного иммобилайзера |
|-----|------------------------------------------------------------------------|----|----------------------------------------------------------------|------|-----------------------------------------------------------------------------|
| 050 | Процедура Clone<br>Вычисление ключа средствами<br>нашего сервера       |    |                                                                |      |                                                                             |

5. Если существует более новая версия прошивки базового блока, будет указано, что доступно обновление. Нажмите **Доступно обновление**.

| осно<br>Веро | овная прошивка<br>гия ПО VER4.07 |                  |
|--------------|----------------------------------|------------------|
| S            | Доступно обновление 4.08         | Режим обновления |

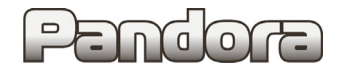

## Pandora

6. Нажмите Обновить -> Прошивка с интернета -> Обновить.

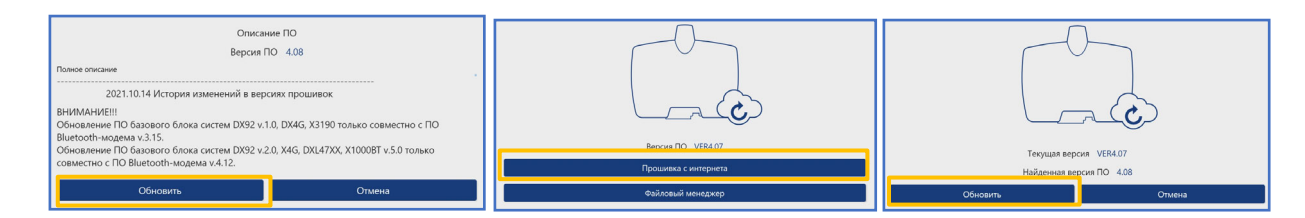

7. Дождитесь окончания процесса обновления и отключите базовый блок от компьютера для перезагрузки.

| Идет процесс обновления. Не выключайте питание на устройстве и не разрывайте соединение<br>с устройством |  |
|----------------------------------------------------------------------------------------------------|--|
| 3%                                                                                                    |  |

#### Выбор кода модели

- 1. Запустите программу Pandora Specialist, подключите базовый блок к компьютеру и переведите его в режим программирования (см. раздел <u>Перевод системы в режим программирования</u>).
- 2. На Главном экране Pandora Specialist выберите Расширенный монтаж.

| 6 | Быстрый монтаж<br>Пошаговая установка по готовым<br>настройкам и картам монтажа |         | Расширенный монтаж<br>Детальная настройка и проверка<br>состояния системы | 0 | Конфигуратор настроек<br>Создание и изменение настроек<br>без самой сигнализации |  |
|---|---------------------------------------------------------------------------------|---------|---------------------------------------------------------------------------|---|----------------------------------------------------------------------------------|--|
| 0 | Поддержка автомобилей<br>Изучение поддерживаемых<br>функций автомобиля          | <b></b> | Обратная связь<br>Отзыв о монтаже и возвожных<br>улучшениях программы     |   |                                                                                  |  |

3. В следующем окне выберите из списка подключенную систему, переведённую в режим программирования.

| ← Выбери USB устройство |                                     |  |
|-------------------------|-------------------------------------|--|
| 0                       | <b>МОДЕЛЬ СИСТЕМЫ</b><br>1076085626 |  |

4. В следующем окне выберите Расширенные настройки.

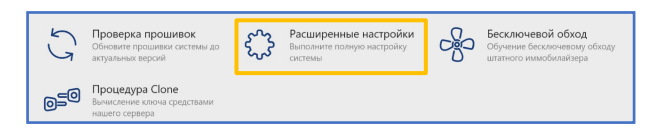

5. В разделе Код модели выберите необходимый автомобиль.

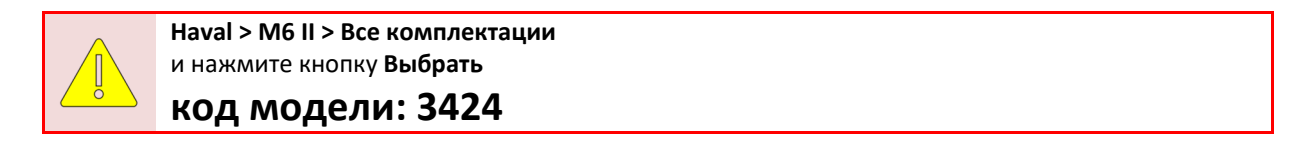

6. Затем сохраните изменения в базовом блоке кнопкой Сохранить настройки.

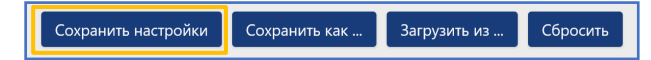

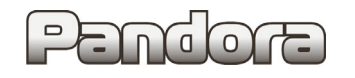

## Описание возможностей CAN

| CAN | код модели: 3424                     |          |
|-----|--------------------------------------|----------|
| +   | Двери                                | 1        |
|     | Kanor                                |          |
| +   | Багажник                             |          |
| +   | Зажигание                            |          |
| +   | Педаль тормоза                       |          |
| +   | Ручной тормоз                        |          |
| +   | Паркинг (АКПП) *1                    |          |
| +   | Тахометр                             |          |
| +   | Slave *2                             |          |
| +   | Slave багажника                      | CT       |
|     | Slave штатного запуска               | · • · // |
| +   | Запуск штатным брелоком              | ~        |
|     | Скорость                             |          |
| +   | Уровень топлива *3                   |          |
| +   | Температура двигателя *4             |          |
|     | Температура за бортом                |          |
| +   | Общий пробег                         |          |
|     | Расширенные статусы                  |          |
| +   | Запирание/отпирание замков дверей *4 |          |
|     | Закрытие всех стёкол                 |          |
|     | Световая индикация                   |          |
| +   | Постановка на штатную охрану         | 14.0-    |
| +   | Снятие со штатной охраны             |          |
| +   | Открытие багажника *5                |          |
|     | Пошаговое снятие с охраны            |          |
| +   | Дополнительная функция по САN *6     |          |
|     | Запуск предпускового подогревателя   |          |
|     | Запуск двигателя по CAN              |          |
|     | Команда после АЗ                     |          |
| +   | Блокировка по CAN *7                 |          |
|     | Кнопки валидатора                    |          |
| +   | Обход штатного иммобилайзера         |          |
| +   | Перехват зажигания после АЗ          |          |

### Примечание:

- 1. Контроль положения Паркинг для АКПП, Нейтраль для МКПП.
- **2.** В режиме АЗ при нажатии на кнопку **Закрыть** на ручке водительской двери происходит завершение АЗ.
  - Slave в режиме АЗ не работает.
- 3. Уровень топлива в литрах.
- 4. Только при включенном зажигании.
- 5. Разблокировка кнопки открытия багажника.
- 6. Обогревы передних сидений, заднего стекла.
- 7. Запрет запуска.

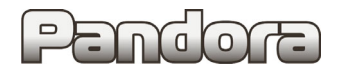

### Таблица настроек

|      | - Данные настройки полностью соответствуют представленной далее схеме подключения и обеспечивают корректное функционирование системы охраны на<br>указанном автомобиле.<br>- Внесение изменений в данную таблицу настроек не гарантирует корректное функционирование системы. |                                                                                              |                                                                                                    |                                                                                                    |  |  |
|------|----------------------------------------------------------------------------------------------------|----------------------------------------------------------------------------------------------|----------------------------------------------------------------------------------------------------|----------------------------------------------------------------------------------------------------|--|--|
|      |                                                                                                    | Если внесение изменений всё-таки необходимо, осуществляться он                               | и должны квалифицированными специалистами.                                                                    |                                                                                                    |  |  |
|      | Код                                                                                                    | Название                                                                                     | Знач                                                                                                    | ение                                                                                                    |  |  |
| ┃ }  | 1.1.1                                                                                                    | Настройка предупредительного уровня датчика удара                                            | اد<br>۲                                                                                                    | <u>0</u>                                                                                                    |  |  |
| }    | 1.1.2                                                                                                    | Настроика тревожного уровня датчика удара                                                    |                                                                                                    | 5                                                                                                    |  |  |
|      | 1.1.4                                                                                                    | Настроика тревожного уровля датчика доллести.<br>Настройка тревожного уровня датчика наклона |                                                                                                    | <u>,</u>                                                                                                    |  |  |
|      | 1.1.12                                                                                                    | Алгоритм работы данных с акселерометра                                                       | Алгог                                                                                                    | <u>у</u><br>итм F                                                                                                    |  |  |
|      | 1.3.1                                                                                                    | Управление указателями поворотов                                                             | Кног                                                                                                    | лкой                                                                                                    |  |  |
| [    | 1.3.2                                                                                                    | Тип управления кнопкой аварийной остановки                                                   | Импул                                                                                                    | ысный                                                                                                    |  |  |
| 1    | 1512                                                                                                    | Дополнительная команда запирания дверей после                                                | Разре                                                                                                    | шено                                                                                                    |  |  |
| *    | 1.3.12                                                                                                    | глушения двигателя в охране                                                                  | Выключение магнитс                                                                                            | олы и света после АЗ                                                                                                    |  |  |
|      | 1.5.13                                                                                                    | Время между глушением двигателя в охране и                                                   | 2 0                                                                                                    | ек.                                                                                                    |  |  |
|      | 1.6.1                                                                                                    | ДОПОЛНИТЕЛЬНОЙ КОМандой запирании досрей.<br>Перепостановка на охрану                        | Разре                                                                                                    |                                                                                                    |  |  |
|      |                                                                                                    | Контроль температуры двигателя по САМ при                                                    | Depart                                                                                                    | Desponence                                                                                                    |  |  |
|      | 1.7.2                                                                                                    | включенном зажигании                                                                         | Разре                                                                                                    | шено                                                                                                    |  |  |
|      | 1.9.5                                                                                                    | Уровень RSSI метки                                                                           | 120 (r                                                                                                    | max)                                                                                                    |  |  |
| Ц    | 1.9.6                                                                                                    | Гистерезис метки                                                                             | 17                                                                                                    | %                                                                                                    |  |  |
|      | 2.1.2                                                                                                    | Тип трансмиссии                                                                              | АКІШ ИЛ<br>Робот для с                                                                                        | и <b>н Робот</b><br>а/м с МКПП                                                                                                    |  |  |
|      | 2.1.14                                                                                                    | Глушить двигатель при снятии с охраны                                                        | Запре<br>Доступен                                                                                             | <mark>щено</mark><br>перехват                                                                                                    |  |  |
| 2    | 2.2.1                                                                                                    | Автомобиль с кнопкой Start/Stop                                                              | Разре                                                                                                    | шено                                                                                                    |  |  |
| 4    | 2.2.2                                                                                                    | Время нажатия кнопки Start/Stop                                                              | 10                                                                                                    | ек                                                                                                    |  |  |
|      | 2.2.3                                                                                                    | Двойной нажатие кнопки Start/Stop для запуска                                                | Разре                                                                                                    | шено                                                                                                    |  |  |
|      | 2.2.8                                                                                                    | Запуск автомобилей Land Rover с кнопкои start/stop с<br>прямым вращением стартера            | Разре                                                                                                    | шено                                                                                                    |  |  |
|      | 2.3.3                                                                                                    | Вариант бесключевого обхода                                                                  | Обход                                                                                                    | Haval                                                                                                    |  |  |
| ΓI   | i '                                                                                                    |                                                                                              | INP3 (-) > Капот                                                                                              |                                                                                                    |  |  |
|      | 3.1                                                                                                    | Настройка входов                                                                             | INP6 (+) > Зажигание                                                                                          |                                                                                                    |  |  |
|      | i'                                                                                                    |                                                                                              | СН1 > Выход Билер                                                                                             | А ВХОДОВ ОТКЛЮЧИТЬ                                                                                                    |  |  |
| _    | i '                                                                                                    |                                                                                              | СНЗ > Указатели поворотов                                                                                     |                                                                                                    |  |  |
| 3    | 3.2 Настройка выходов                                                                                                    |                                                                                              | СН5 > Зажигание                                                                                               |                                                                                                    |  |  |
|      |                                                                                                    | СН10 > Сирена опция. Для штита<br>запрограммировать функ                                     | юго клаксона автомовиля (при этом<br>чиш 1 2 2-> Импульсный   1.2.4 -> 15 мсек.)                              |                                                                                                    |  |  |
|      | 1                                                                                                    |                                                                                              | Сирена. Для сирены Pandc                                                                                      | уга (при этом запрограммировать функции                                                                                                    |  |  |
|      |                                                                                                    |                                                                                              | <u>1.2.2 -&gt; Постоянный   1.2.4</u>                                                                         | 4 -> 60 мсек.)                                                                                                    |  |  |
| ┝┥   | 4.1.2.1                                                                                                    | Действие 1                                                                                   | Выключение штатной охраны по CAN                                                                              |                                                                                                    |  |  |
| [    | 4.1.2.2                                                                                                    | Действие 2                                                                                   | Закрыть ЦЗ                                                                                                    | 1                                                                                                    |  |  |
| ٦, ۱ | 4.1.4.1                                                                                                    | События срабатывания действия 1 > Событие 1                                                  | При попытке запуска двигателя                                                                                 | Блок таймерных каналов №1                                                                                                    |  |  |
| 4    | 4.1.5.1                                                                                                    | Условие срабатывания действия 2 > Условие 1                                                  | В охране                                                                                                    | Отключение штатной охраны перед АЗ                                                                                                    |  |  |
|      | 4.1.6.1                                                                                                    | События срабатывания действия 2 > Событие 1                                                  | При включении зажигания                                                                                       | I                                                                                                    |  |  |
|      | 4.1.8.1                                                                                                    | Задержки > Задержка перед действием 1                                                        | 1 сек.                                                                                                    | L                                                                                                    |  |  |
|      | 5.1.6                                                                                                    | Опрос Зажигания по САN-шине                                                                  | 3anpe                                                                                                    | щено                                                                                                    |  |  |
|      | 5.1.9                                                                                                    | Кнопка VALET                                                                                 | 3anpe/                                                                                                    | щено                                                                                                    |  |  |
|      | 5.2.1                                                                                                    | Управление ЦЗ                                                                                | P daper                                                                                                    | шено                                                                                                    |  |  |
| ŀ    | 5.2.3                                                                                                    | Управление указателями поворотов                                                             | Разре                                                                                                    | щено<br>зшено                                                                                                    |  |  |
|      | 5.2.4                                                                                                    | Управление замком оагажника                                                                  | Разблокировка кнопки                                                                                          | открытия багажника                                                                                                    |  |  |
| 5    | 5.2.5                                                                                                    | Управление штатной охранной системой                                                         | Разрешено только при в                                                                                        | ыключенном зажигании                                                                                                    |  |  |
|      | 5.2.6                                                                                                    | Функция «Комфорт»                                                                            | Sanpe                                                                                                    | щено                                                                                                    |  |  |
|      | 5.2.7                                                                                                    | Команда после автозапуска                                                                    | Газре                                                                                                    | шено                                                                                                    |  |  |
|      | 5.3.1                                                                                                    | Slave-режим при постановке на штатную охрану                                                 | Page                                                                                                    |                                                                                                    |  |  |
| F    | 5.3.3                                                                                                    | Slave-режим открытия багажника                                                               | -                                                                                                    | шено                                                                                                    |  |  |
|      | 5.4.1                                                                                                    | Дополнительная функция САN от кнопки F                                                       | Разре                                                                                                    |                                                                                                    |  |  |
|      | 7.5.1                                                                                                    | Блокировка по CAN                                                                            | Разре                                                                                                    | шено                                                                                                    |  |  |
|      | 1                                                                                                    |                                                                                              | Разре                                                                                                    | sunder and support and support |  |  |
|      | 7.7.1                                                                                                    | Использовать метку как имморилаизер                                                          | Для систем                                                                                                    | а с метками                                                                                                    |  |  |
| 7    | 7.7.2                                                                                                    | Режим AntiHiJack                                                                             | Разре<br>Опционально для повторного опроса метки при<br>реализации данной функции требуется устано<br>Pandora | шено<br>и открытии дверей. Для систем с метками. Для<br>вка дополнительной блокировки или радиореле<br>RTR-101                                                                                                    |  |  |
|      | 7.8.1                                                                                                    | Порог чувствительности радиореле. RHM                                                        | 1                                                                                                    | .0                                                                                                    |  |  |

1. После изменения значений настроек базового блока их необходимо сохранить. Для этого нажмите Сохранить настройки.

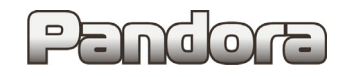

## Точки подключения

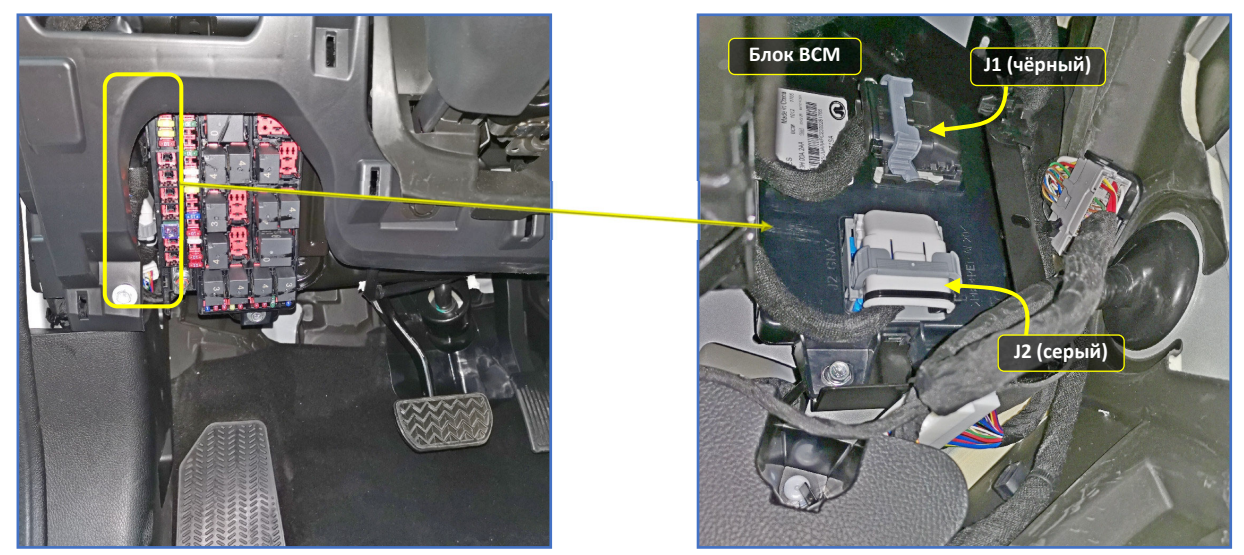

Рис. 1.1 и 1.2. Точки подключений на блоке ВСМ, СЛЕВА от рулевой колонки

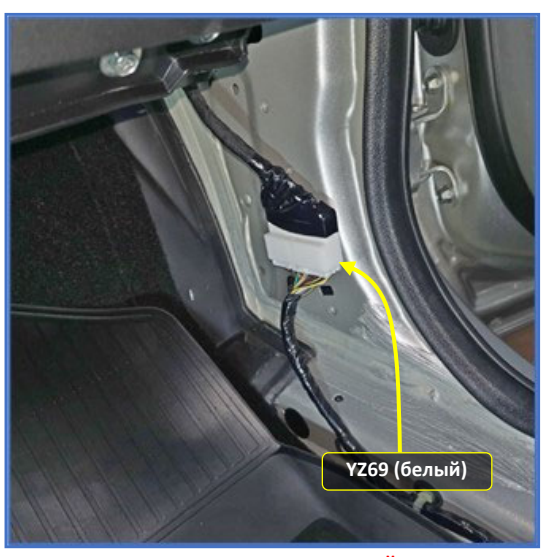

Рис. 1.3. Точки подключений в ПРАВОЙ кик панели.

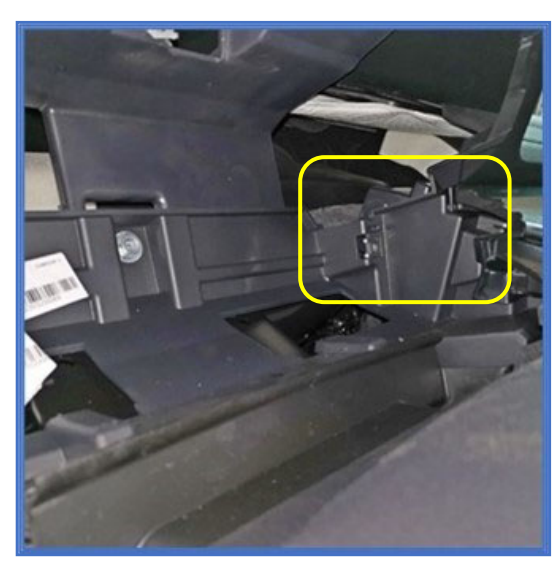

Рис. 2. Расположение базового блока.

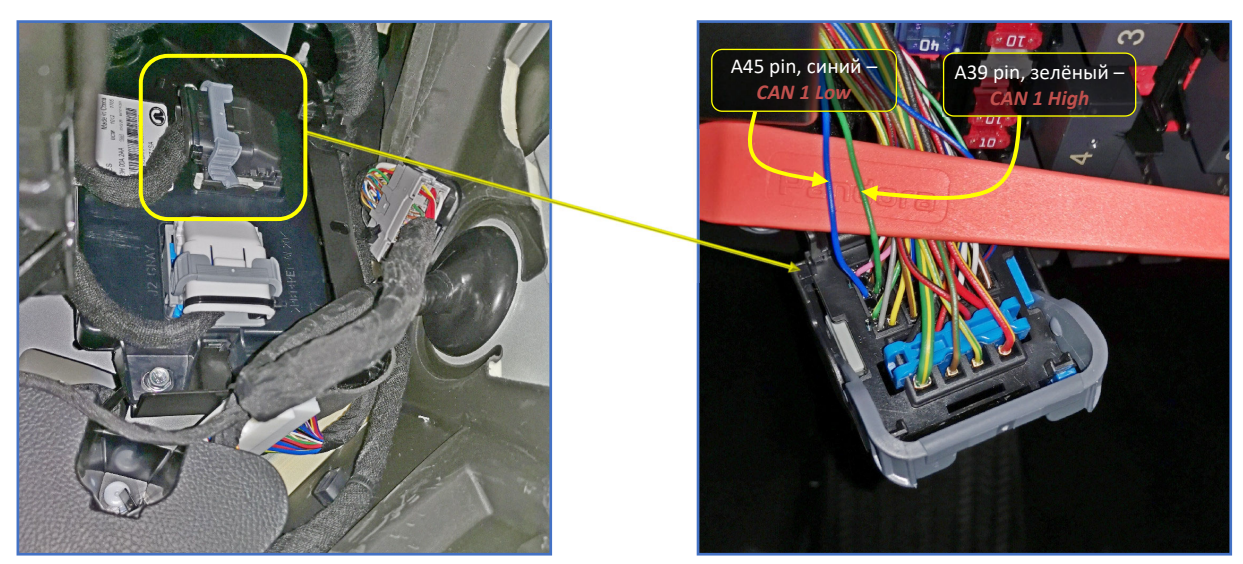

Рис. 3.1 и 3.2. Разъём Ј1 блока ВСМ (чёрный) СЛЕВА от рулевой колонки

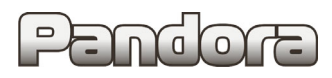

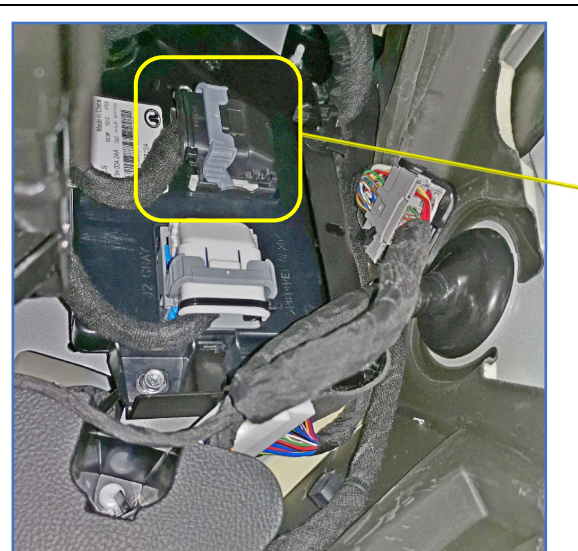

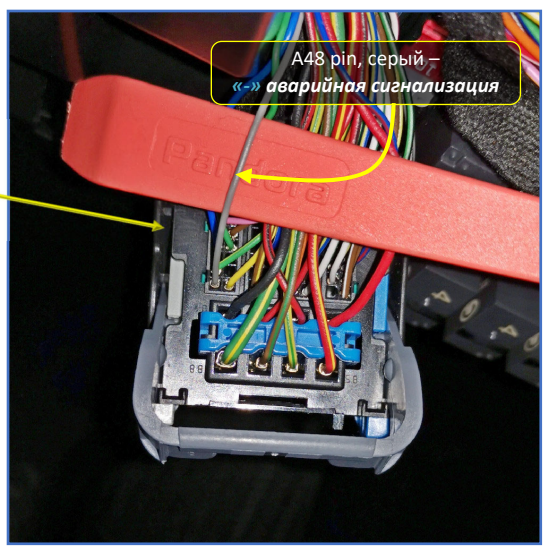

Рис. 3.3 и 3.4. Разъём J1 блока ВСМ (чёрный) СЛЕВА от рулевой колонки

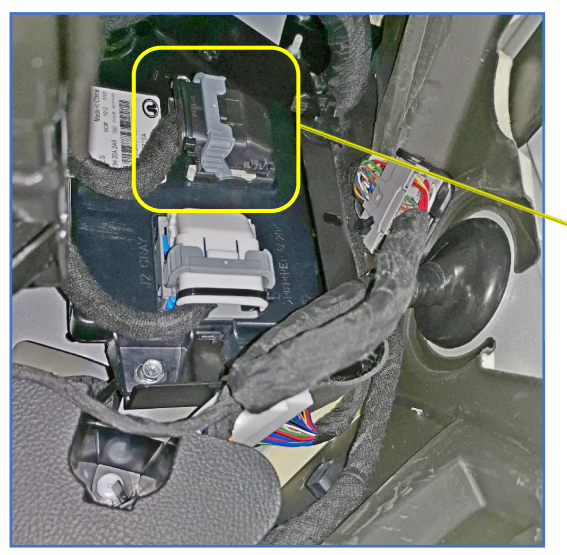

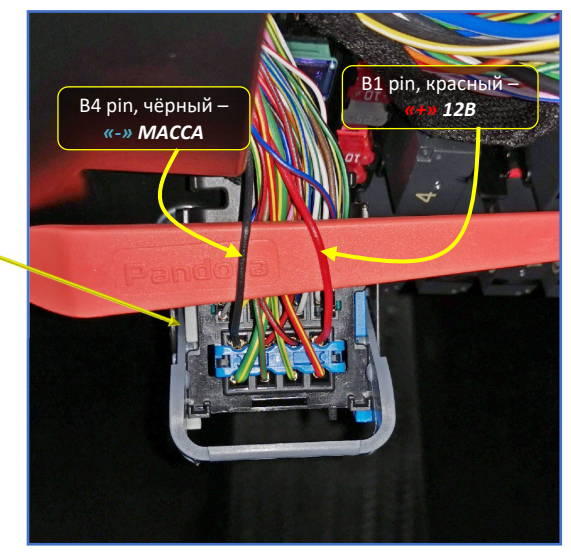

Рис. 3.5 и 3.6. Разъём J1 блока ВСМ (чёрный) СЛЕВА от рулевой колонки

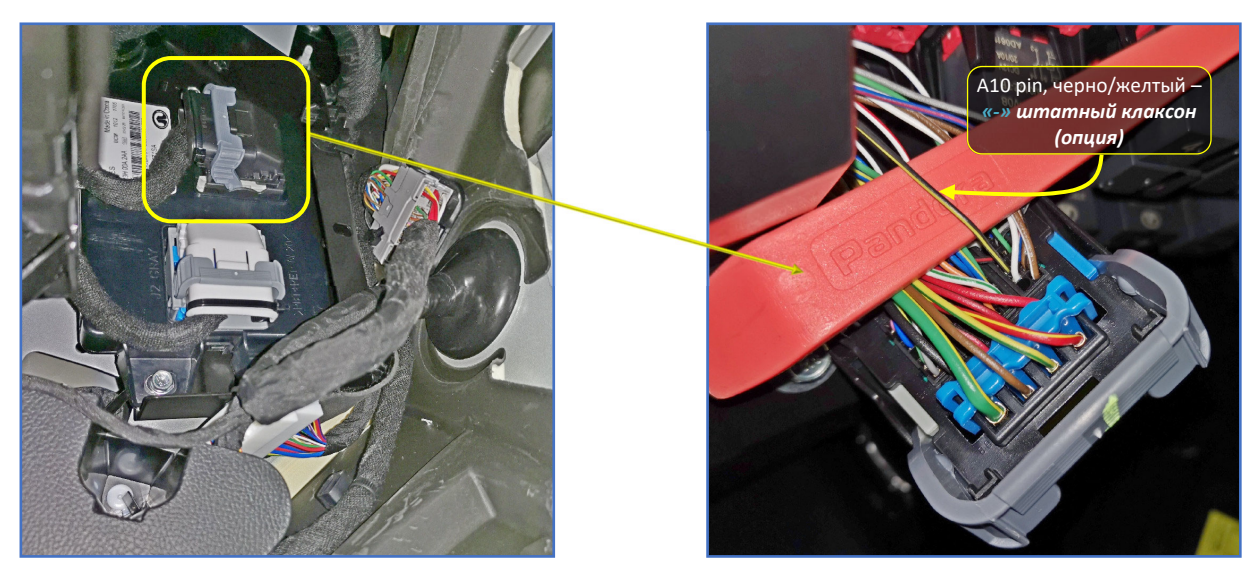

Рис. 3.7 и 3.8. Разъём J1 блока ВСМ (чёрный) СЛЕВА от рулевой колонки

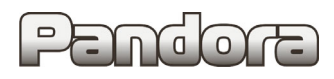

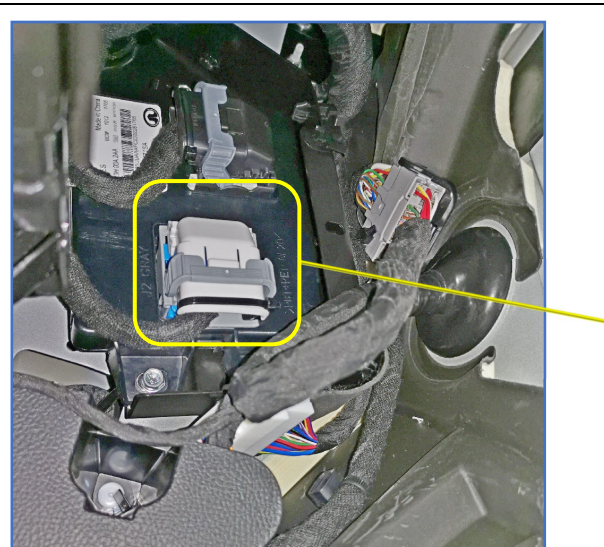

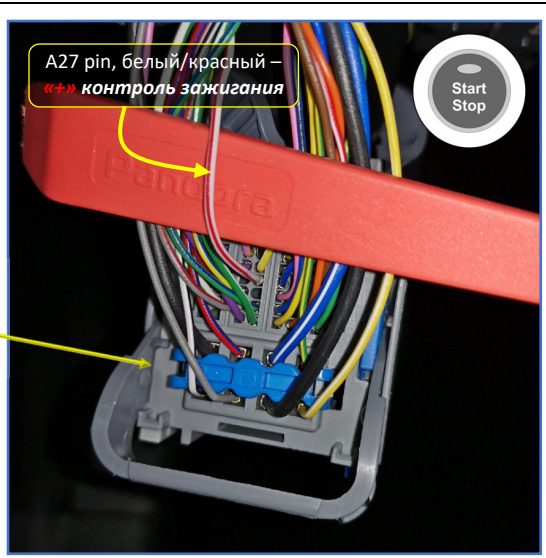

Рис. 4.1 и 4.2. Разъём J2 блока ВСМ (серый) СЛЕВА от рулевой колонки

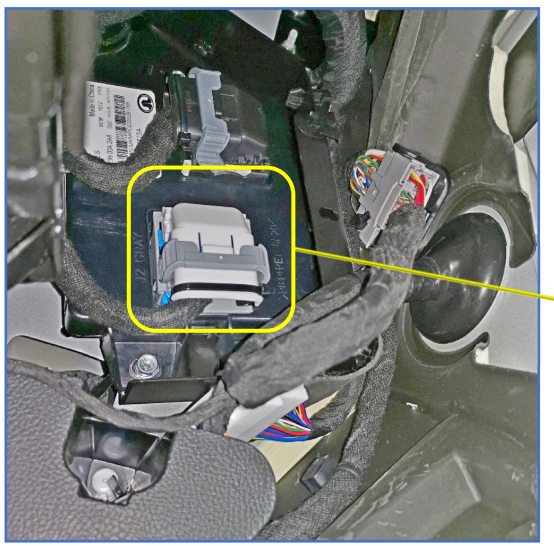

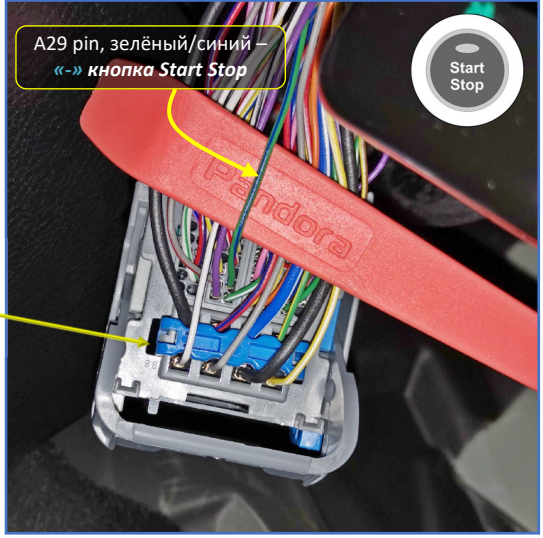

Рис. 4.3 и 4.4. Разъём J2 блока ВСМ (серый) СЛЕВА от рулевой колонки

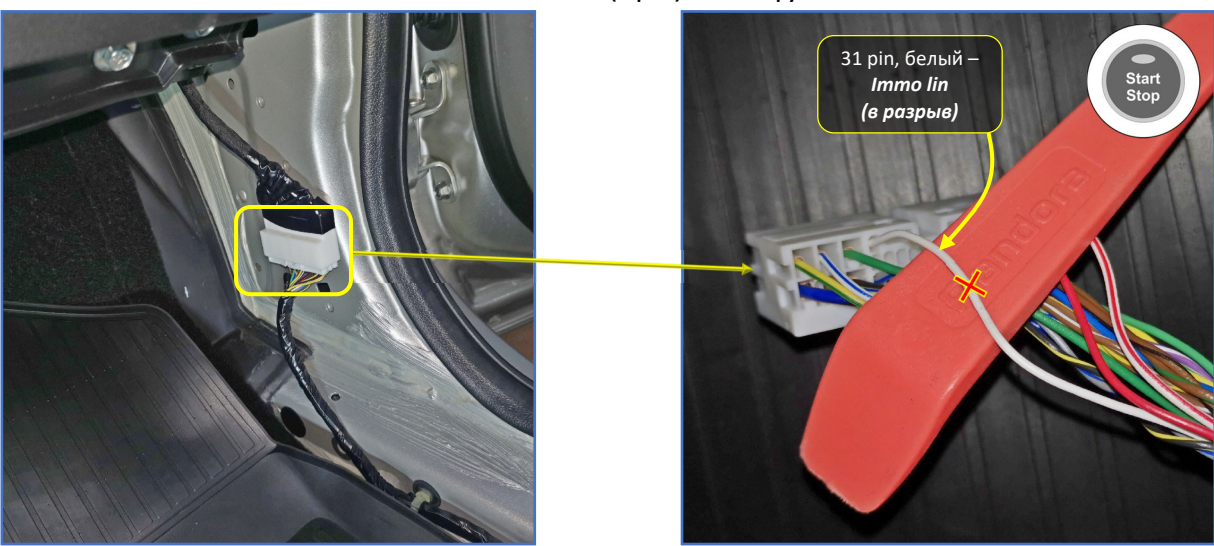

Рис. 5.1 и 5.2. Разъём ҮZ69 (белый) в ПРАВОЙ кик - панели

# Pendora

## Pandora

## Haval M6 (AT, MT) 2021-...

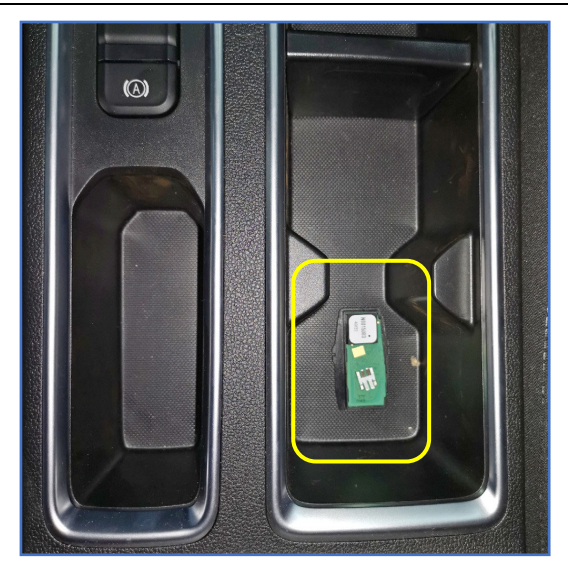

Рис. 6. Расположение ключа для обучения бесключевого обхода

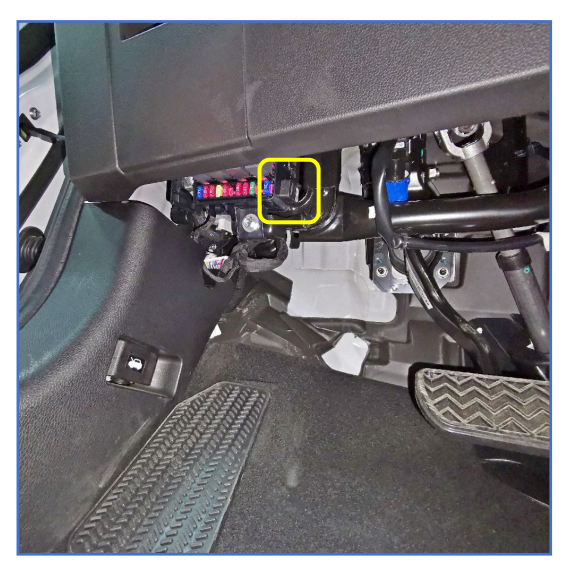

Рис. 7. Возможное место размещения кнопки «VALET»

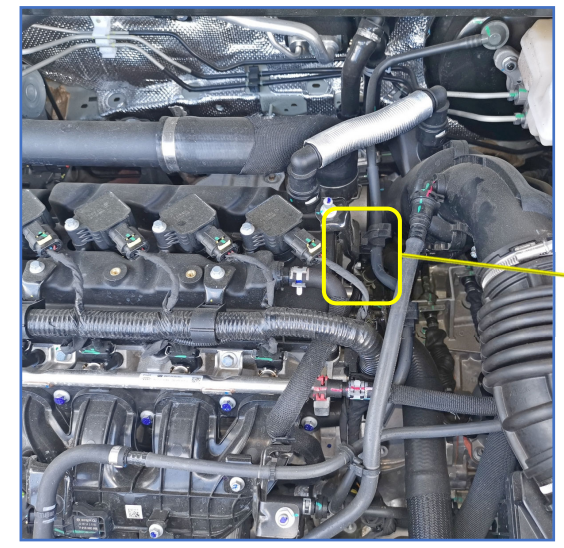

Рис. 8.1 и 8.2. Возможное место размещения датчика температуры

 Перед выполнением процедуры обучения бесключевого обхода из одного из ключей извлечь элемент питания, плату ключа разместить возле аварийного считывателя (находится в подстаканнике на центральной консоли).

- Второй ключ на время обучения убрать из салона автомобиля.

- Выполнить процедуру обучения (см. пункт <u>Программирование бесключевого обхода штатного</u> <u>иммобилайзера</u>)

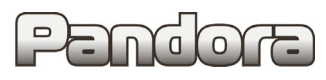

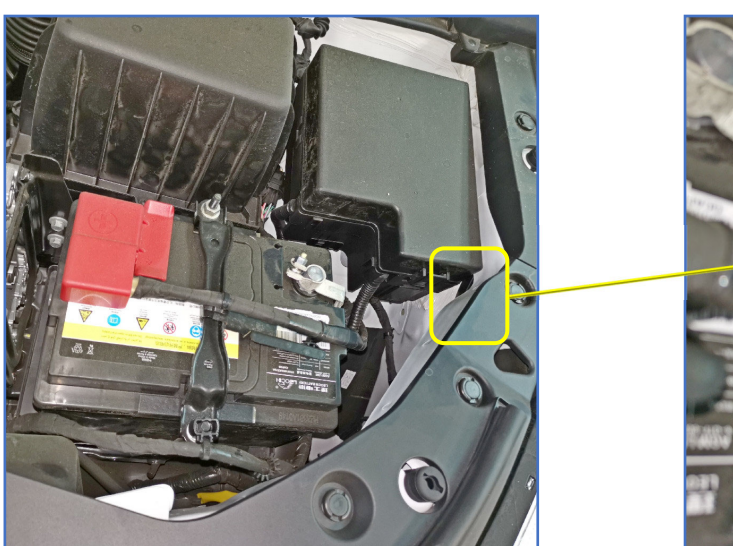

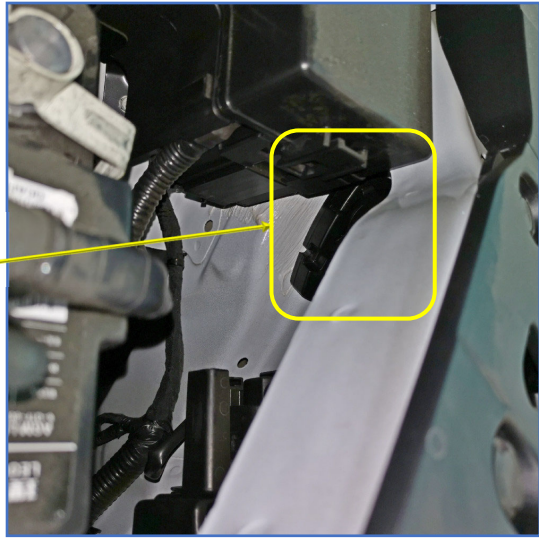

Рис. 9.1 и 9.2. Возможное место размещения сирены

## Настройка системы после монтажа

### Запись холостых оборотов

Переведите базовый блок в режим программирования (см раздел Перевод системы в режим программирования).

Перейдите на 3-й уровень программирования:

- Нажмите на кнопку «valet» 3 раза, каждое нажатие будет сопровождаться зелёной вспышкой индикатора.
   Паузы между нажатиями кнопки не должны превышать 1 сек.
- Система подтвердит переход на 3-й уровень 3-мя красными вспышками индикатора и 3-мя короткими сигналами сирены.

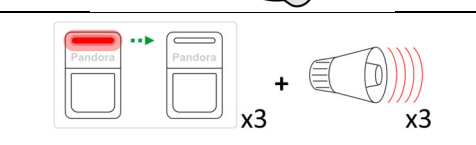

нажаті юротк х3

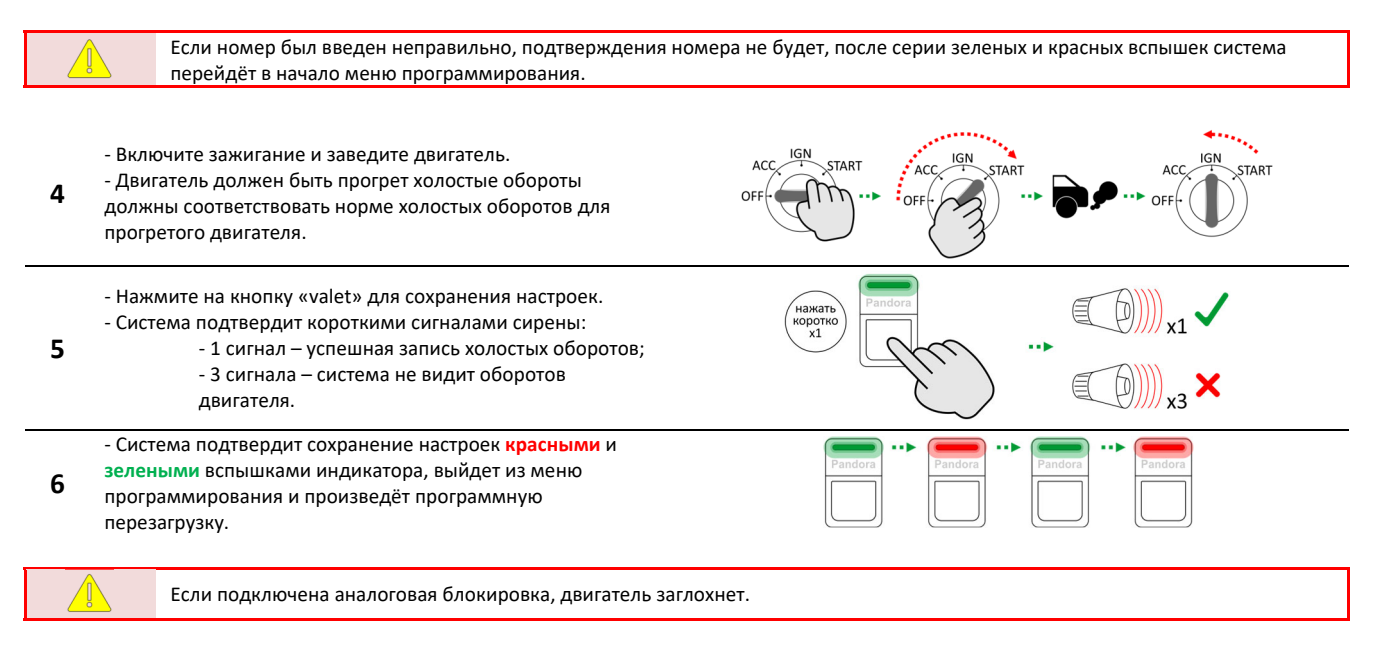

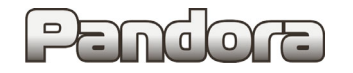

## Pandora

### Программирование бесключевого обхода штатного иммобилайзера

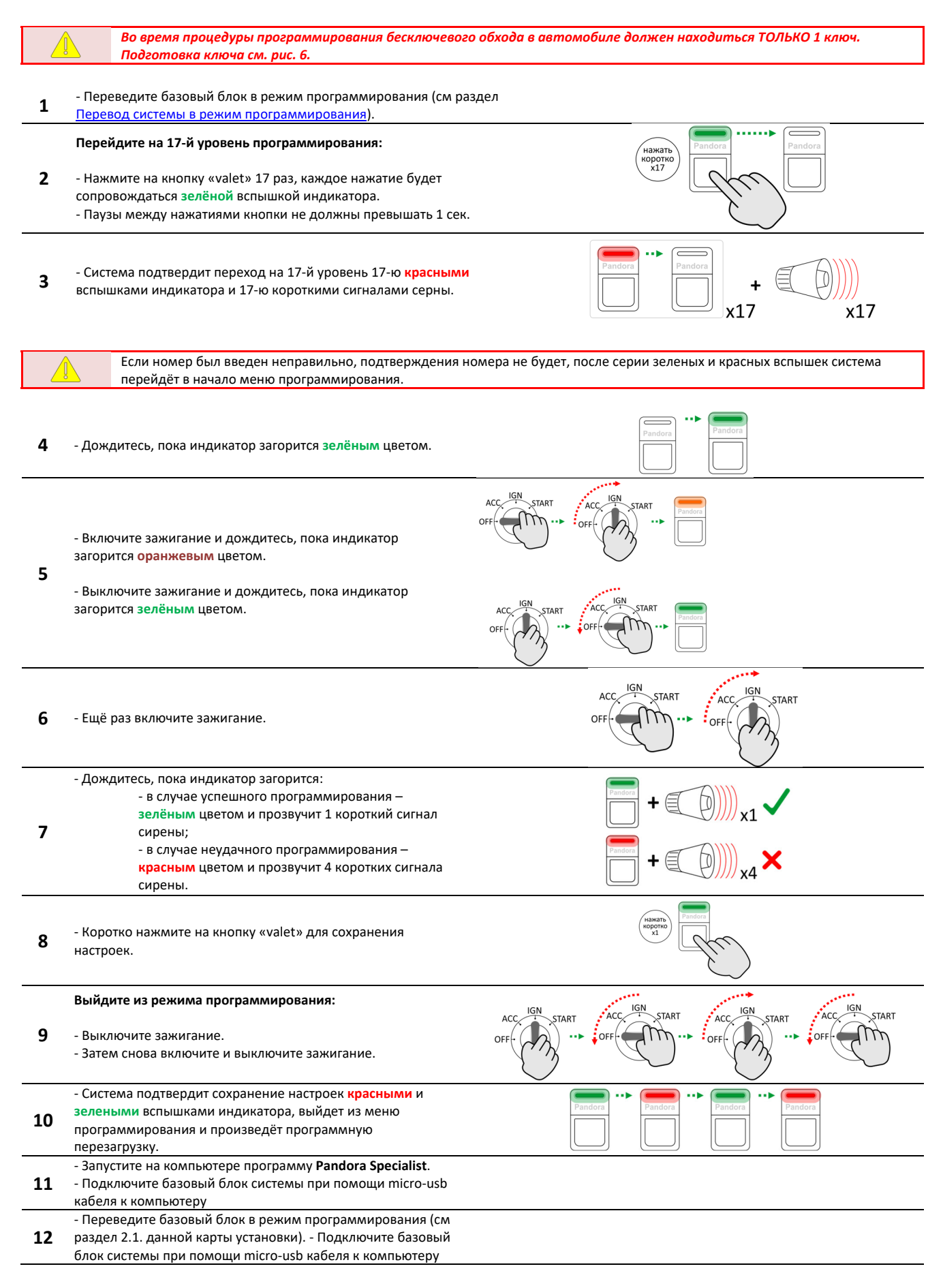

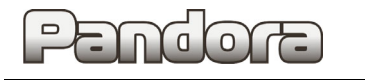

## Haval M6 (AT, MT) 2021-...

| 13 | - Выберите раздел <b>Процедура Clone</b>                                                                                         | Consider a non-section and the section of the section of the |
|----|----------------------------------------------------------------------------------------------------|----------------------------------------------------------------------------------------------------|
| 14 | - Дождитесь окончания процесса расчёта                                                                                           | Процедура клонирования. Ваша задача обрабальвается                                                                                                    |
| 15 | - Нажмите кнопку <b>Завершить</b> .<br>- Отключите питание базового блока для перезагрузки.<br>- Система готова к использованию. | Процедура Сюпе уже успешно выполнена<br>Завершить                                                                                                    |

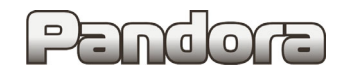

## Схемы подключения

## Start Stop и АКПП или МКПП

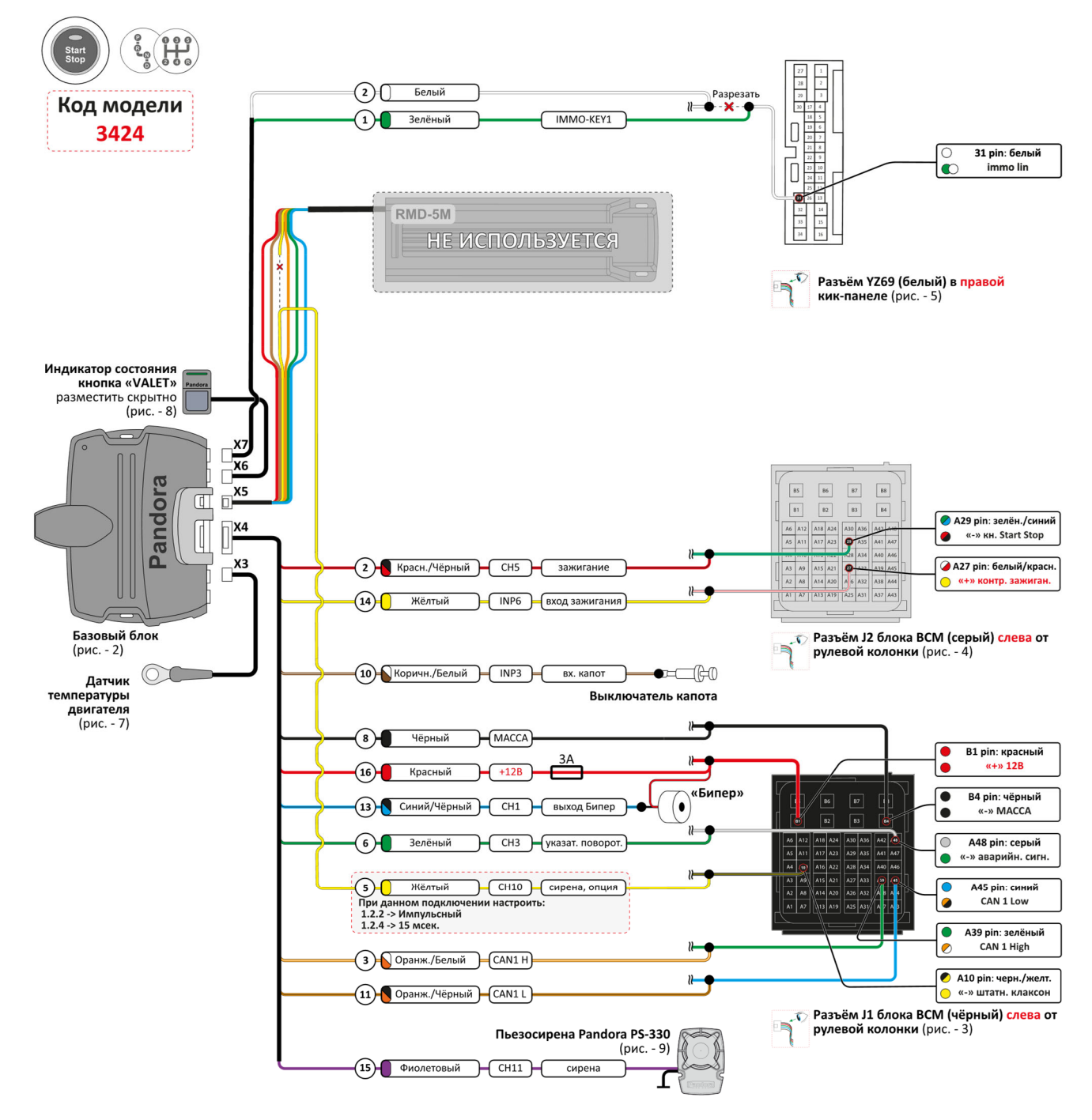

Вид контактов представлен со стороны проводов